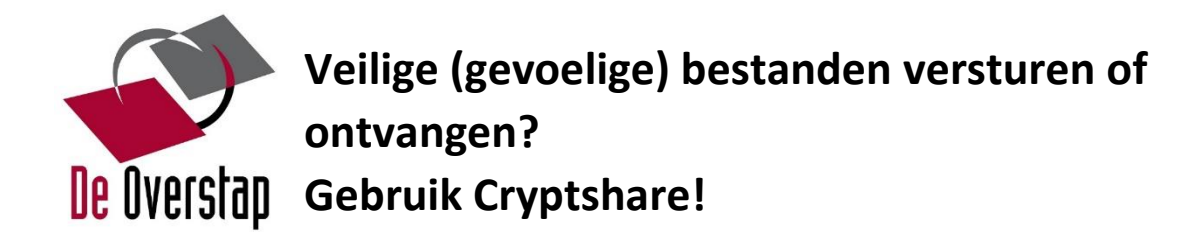

### Voor externe relaties

Met het online programma Cryptshare kunt u (grote) bestanden over een beveiligde lijn mailen naar De Overstap. U hoeft dit programma niet eens zelf te hebben. Hoe dit werkt staat beschreven in deze handleiding.

Het eerste deel gaat over het veilig verzenden van bestanden naar een of meerdere medewerkers van de Overstap.

Simpel gezegd opent u de speciale website en kiest voor verzenden van een of meerdere bestanden:

- vul uw eigen gegevens in (naam, (mob-) telefoonnummer en emailadres),
- u ontvangt automatisch een verificatiecode (heel soms komt deze in uw spambox),
- geef op voor wie het bestand is bestemd,
- verstuur het naar een of meerdere medewerkers,
- maak zelf een wachtwoord of laat het systeem dat voor je doen,
- bewaar deze en stuur deze apart naar de medewerker (aparte normale email, sms of bellen)
- u kunt ook een vast wachtwoord afspreken als u vaak met dezelfde medeweker mailt,
- verstuur.... En klaar!

Hieronder hebben bovenstaande stappen nog een keer in beeld gebracht. Weet u het al... ga dan meteen naar <u>https://cryptshare.overstap.nl</u>

Het tweede deel gaat over het ontvangen van beveiligde email/bestanden verstuurd door een medewerker van De Overstap.

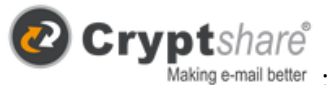

U ontvangt een speciale email met logo

- daarin staat een knop met "Bestanden downloaden", druk daar op en u komt op een website,

- u heeft een (vast) wachtwoord ontvangen van verzender, vul deze in,
- vervolgens kunt u het bestand downloaden.
- klaar!

Ook deze stappen hebben we inzichtelijk gemaakt, of .... meteen naar https://cryptshare.overstap.nl

Hengelo, oktober 2018

Het Overstap team

# 1. Veilig verzenden van bestanden

Ga naar de website

https://cryptshare.overstap.nl Klik op de knop verzenden.

# <image><image><image><image>

Vul in het vervolg scherm uw <u>eigen contact gegevens</u> in en klik op 'volgende'.

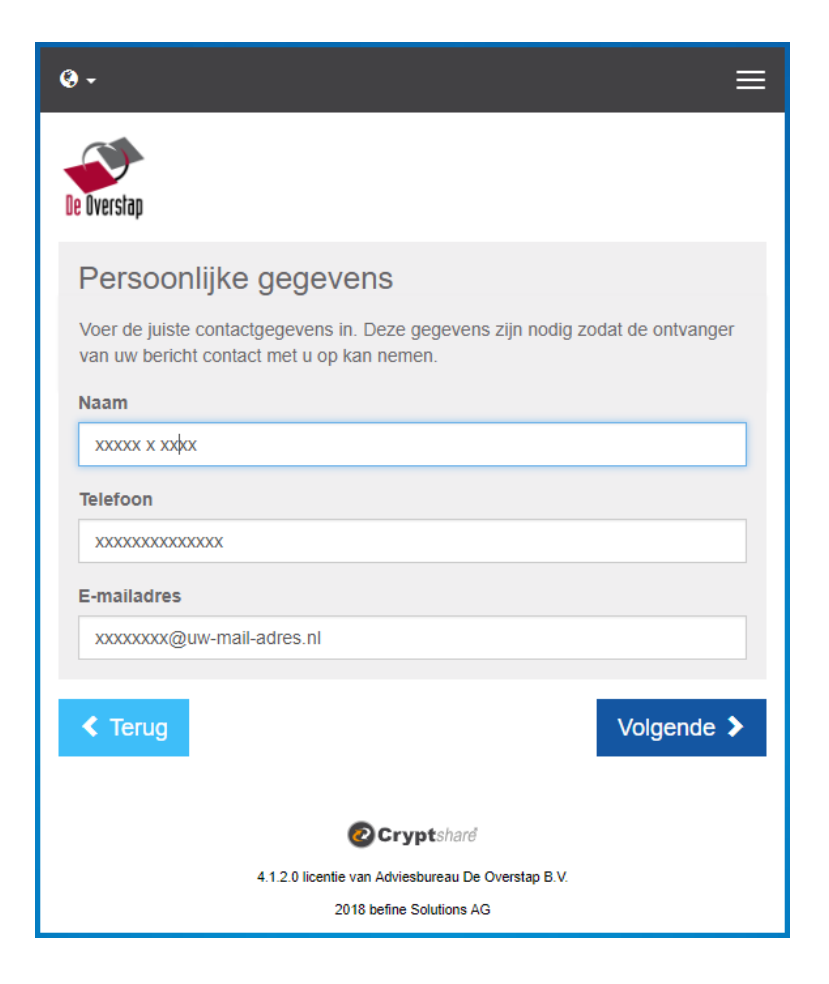

In uw mail ontvangt u een verificatiecode (voorbeeld mail) de code is geel gemarkeerd.

Hoewel het bijna niet voorkomt, kan het zijn dat dit bericht in uw spambox terecht komt.

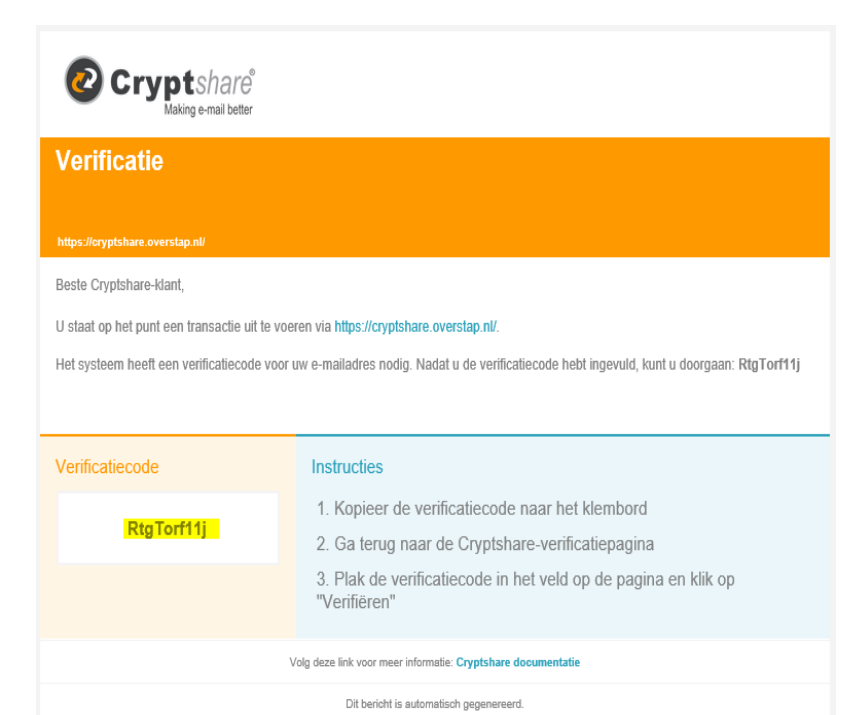

Neem de code over uit de mail en vul deze in en klik dan op 'Volgende".

| •- =                                                                                                    |  |  |  |  |
|----------------------------------------------------------------------------------------------------|--|--|--|--|
| De Overstap                                                                                                    |  |  |  |  |
| Verificatie van e-mailadres                                                                                                    |  |  |  |  |
| Een e-mail met een verificatiecode is verzonden naar <b>tom.bolscher@expro-it.nl</b> .<br>Voer de code onderstaand in om de verificatie te voltooien. |  |  |  |  |
| Verifiëren                                                                                                    |  |  |  |  |
| RtgTorf11                                                                                                    |  |  |  |  |
| ✓ Terug Volgende >                                                                                                    |  |  |  |  |
| Cryptshard                                                                                                    |  |  |  |  |
| 4.1.2.0 licentie van Adviesbureau De Overstap B.V.<br>2018 befine Solutions AG                                                                        |  |  |  |  |

Voer het e-mailadres (naam@overstap.nl) in van de ontvanger(s) en klik op 'Volgende".

| <b>@</b> -                                                                                                    | ■ |
|----------------------------------------------------------------------------------------------------|---|
| De Overstap                                                                                                    |   |
| Persoonlijke gegevens                                                                                                    |   |
| Verzenden als xxxxx x xxxx (construined action of a state)                                                                                |   |
| Ontvangers                                                                                                    |   |
| Voer de e-mailadressen van de ontvangers in. U kunt hier via het klembord lijsten<br>met e-mailadressen vanuit een externe bron kopiëren. |   |
| Aan                                                                                                    |   |
| iemand@overstap.nl                                                                                                    |   |
| Cc                                                                                                    |   |
| 1                                                                                                    |   |
| Bcc                                                                                                    |   |
|                                                                                                    |   |
| < Terug Volgende 2                                                                                                    |   |
| Cryptshard                                                                                                    |   |
| 4.1.2.0 licentie van Adviesbureau De Overstap B.V.<br>2018 befine Solutions AG                                                            |   |

Klik op 'Browse' of sleep bestanden rechtstreeks vanuit uw verkenner.

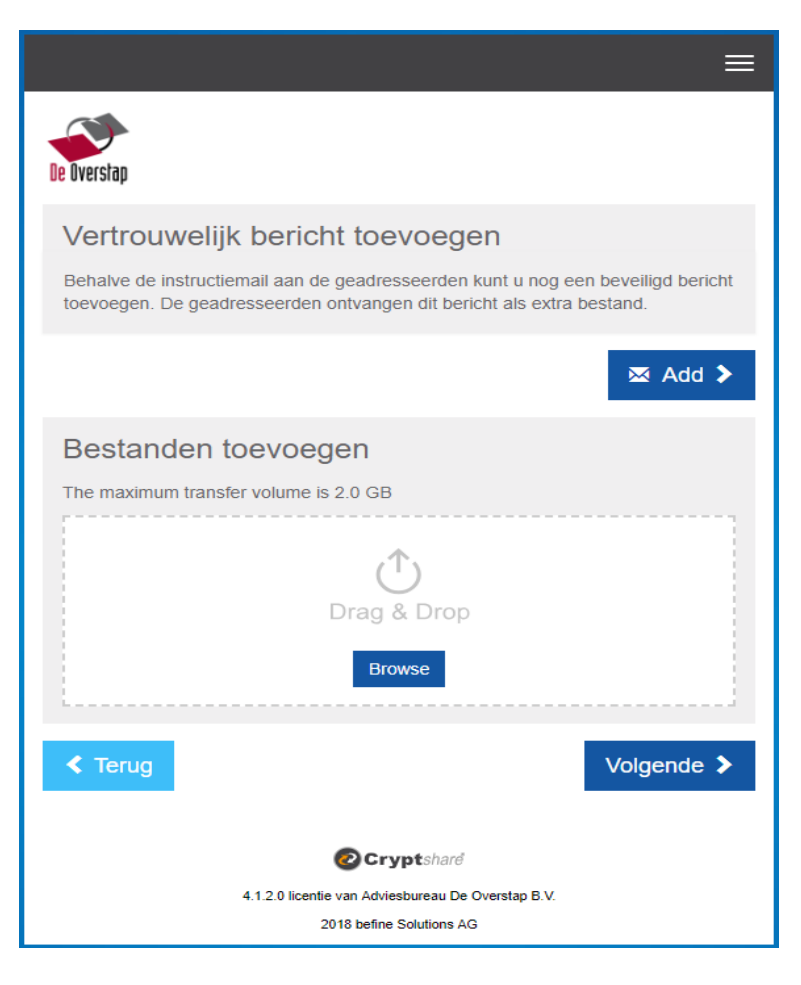

Er wordt (indien je daarvoor kiest) een wachtwoord gevuld, deze kun je zelf bedenken of laten genereren> Geef deze vervolgens door aan de ontvanger (separate mail / sms of bellen mag ook).

Doordat het bestand en het wachtwoord via 2 gescheiden kanalen wordt verstuurd, is er maximale veiligheid.

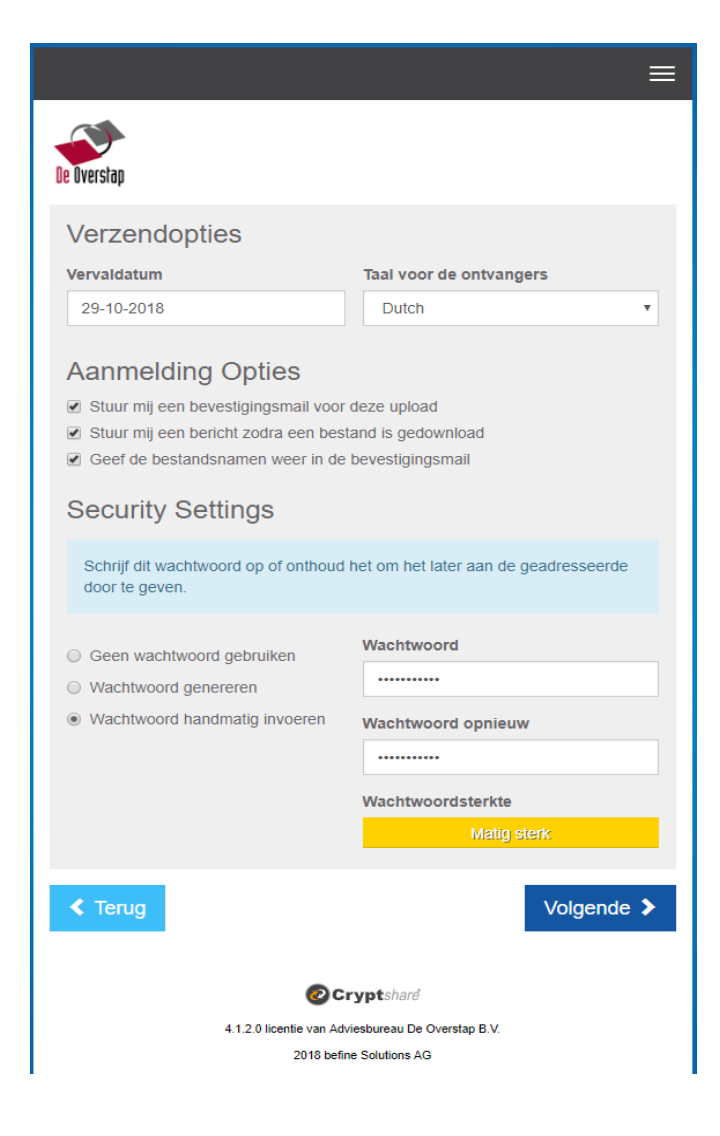

Klaar om te verzenden?

Controleer het e-mailadres en het bestand, pas eventueel het onderwerp en overige zaken aan.

Klik nu op 'Transactie starten'.

Vervolgens wordt er een scherm getoond met verzendstatus, deze is afhankelijk van de grootte van het bestand enige tijd zichtbaar.

Verzending is afgerond De Transactie is voltooid, de bestanden zijn verstuurd. Zodra de ontvanger het bestand opent ontvangt u hiervan een bevestigingsmail.

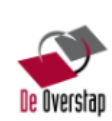

## Kennisgevingsmail voor de ontvanger

### Onderwerp

pas deze regel eventueel aan

🛛 🔀 | B I U S | X 🗅 🖨 🛱 🖼 | 🖘 🔶 🏣 🏣 |

Beste Cryptshare-klant,

xxxx x xxxx heeft u vertrouwelijke gegevens gezonden. U kunt de gegevens dow nloaden tot **29-10-2018**. Na de vervaldatum worden de gegevens automatisch va n de server verwijderd.

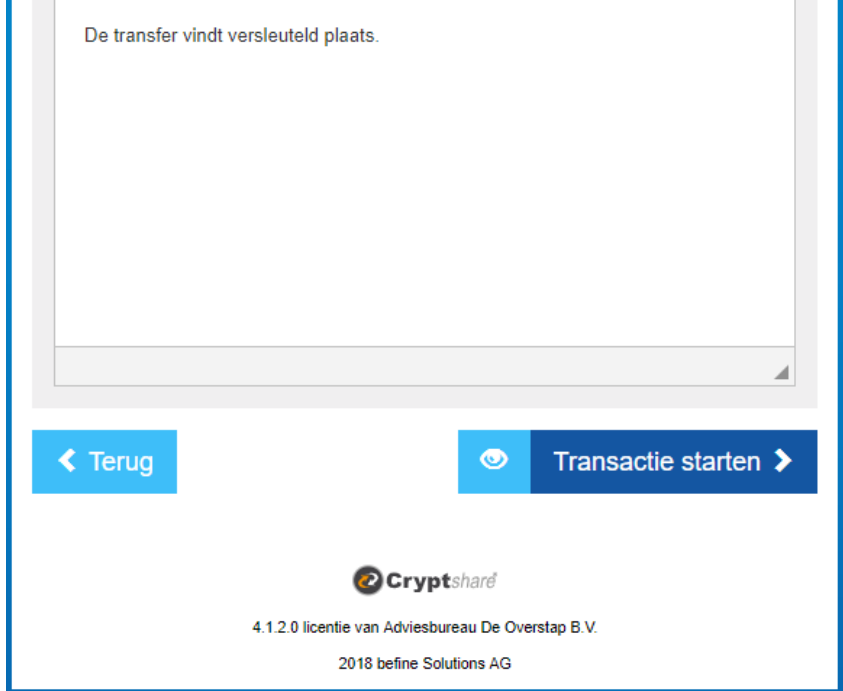

 $\equiv$ 

# 2. Bestanden downloaden

Klik op de knop 'Bestanden downloaden' vanuit de ontvangen mail.

| Tracking-ID: 20181019-102230-wjSKbKPn                                                                                |                                                                                               |                                |  |  |
|----------------------------------------------------------------------------------------------------|-----------------------------------------------------------------------------------------------|--------------------------------|--|--|
| Naam verzender Hitter Hitter<br>Telefoonnummer Hetter<br>E-mailadres Hetter                                          | Bestanden<br>downloaden<br>Beschikbaar tot 29-10-2018<br>Wachtwoord: Geen wachtwoord vereist. | Beantwoorden<br>met Cryptshare |  |  |
| Beste Cryptshare-Klant,<br>Gegegevens Automatisch van de server verwijderd.<br>De transfer vindt versleuteld plaats. |                                                                                               |                                |  |  |
| Transfergegevens                                                                                                    | Bestanden in deze transfer                                                                    |                                |  |  |
| Aan: tombe is there expression                                                                                       | <del>fo Bo opeor_afdrakkon</del> pdf                                                          |                                |  |  |
| Cc: Installing an Generated als                                                                                      |                                                                                               |                                |  |  |
| Downloadlink: https://cryptshare.overstap.nl/download1.php?<br>id=eDQnovQgoF&password=_a1%2B3%3BNL                   |                                                                                               |                                |  |  |
| Volg deze link voor meer informatie: Cryptshare documentatie                                                         |                                                                                               |                                |  |  |
| Dit beric                                                                                                    | ht is automatisch gegenereerd.                                                                |                                |  |  |

U wordt doorgeleid naar de website https://cryptshare.overstap.nl

Voer het wachtwoord in (welke je hebt gehad van de verzender)

Klik na het invoeren van het wachtwoord op de knop 'Volgende'.

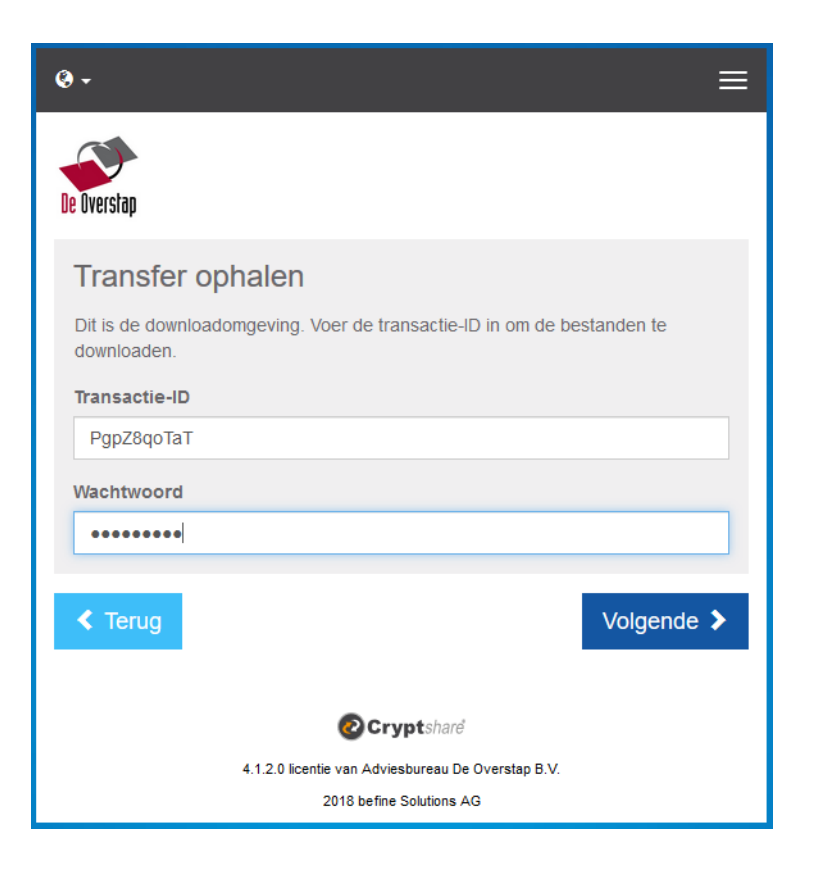

Hierna krijgt u de mogelijkheid om de bestanden te downloaden. De schermen spreken voor zich.